# 操作手册

#### 1.概述

学生需要了解实验目的,并学习实验原理,在理论学习页面,可查看虚拟仿 真实验录屏,原理动画以及熟悉生物安全准入题库。再到安全准入页面进行实验 室安全的学习,并完成答题,经过理论学习后,进入仿真实训页面进行仿真实验, 具体的操作步骤如下所示:

#### 2.登陆

输入网址 <u>http://cslgxyfz.yysmart.cn/#/index</u> 进入网站, 点击右上方的登陆 按键, 输入学号/工号, 密码 cslgxy123 以及选择对应身份进行登陆。

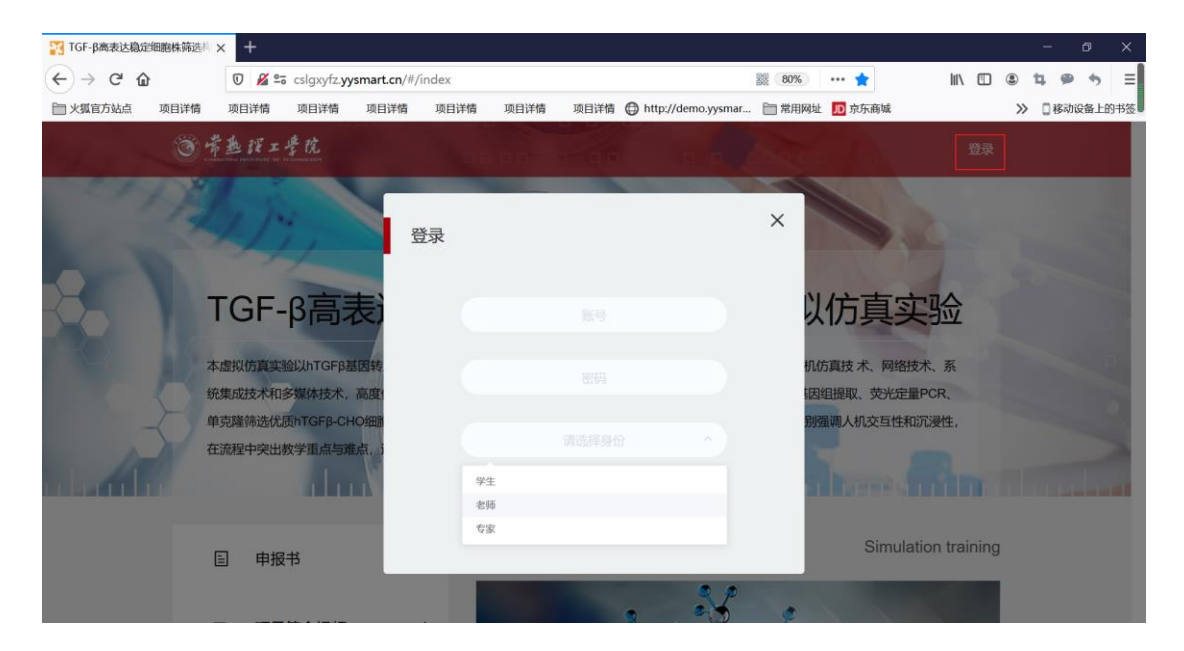

登陆完成后,点击进入可进入到主页。

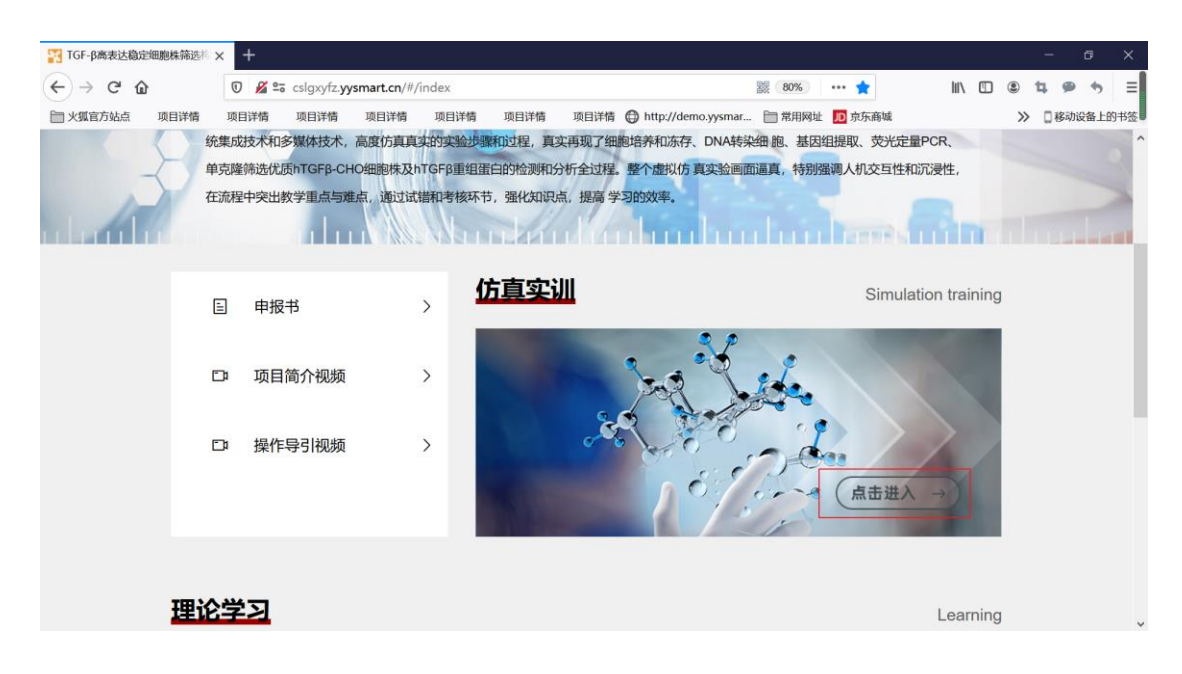

3.理论学习页面

进入主页后进入理论学习页面,可查看虚拟仿真实验录屏,原理动画以及熟 悉生物安全准入题库。

理比子刁

| ^ |
|---|
|   |
|   |
|   |
|   |
|   |
| 4 |
|   |
|   |
| ~ |
|   |

#### 4.安全准入页面

理论学习完成后,进入安全准入页面,选择学习可学习到实验安全以及防护 相关知识。

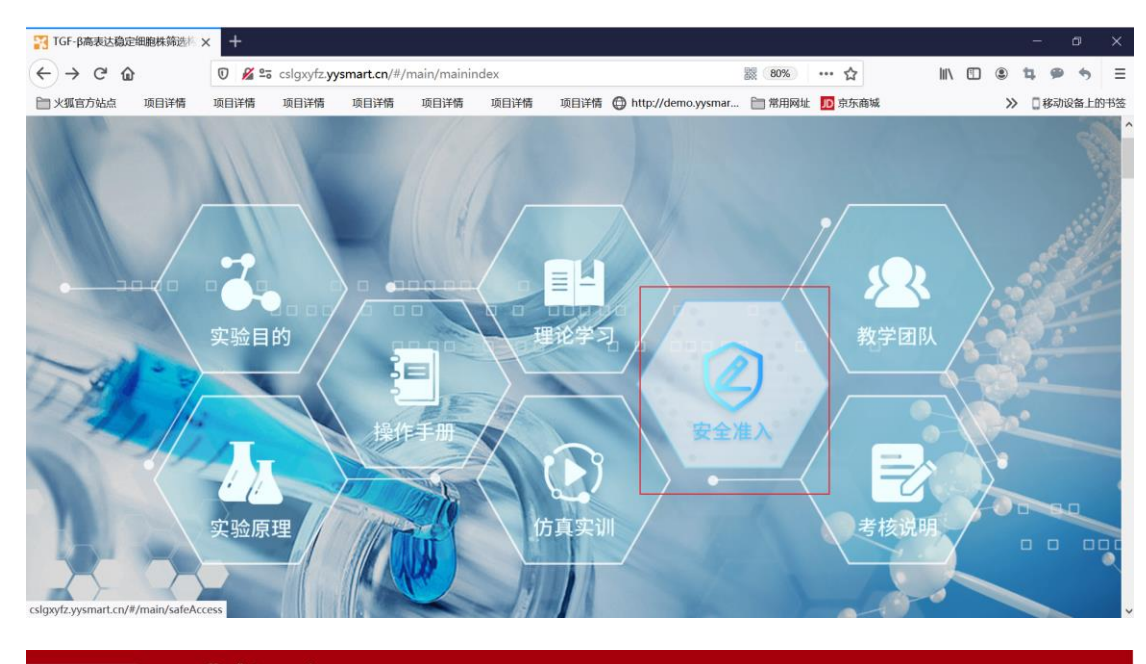

5 返回 🏾 🕲 考査 ぼエ 学 枕 TGF-B高表达稳定细胞株筛选构建的虚拟仿真实验

管理界面

安全准入

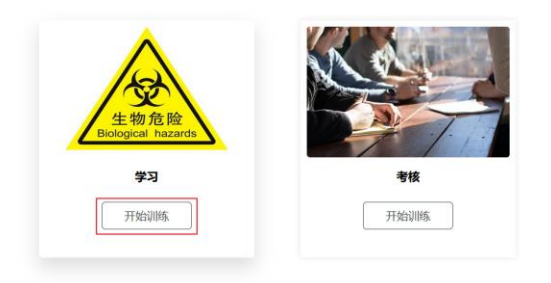

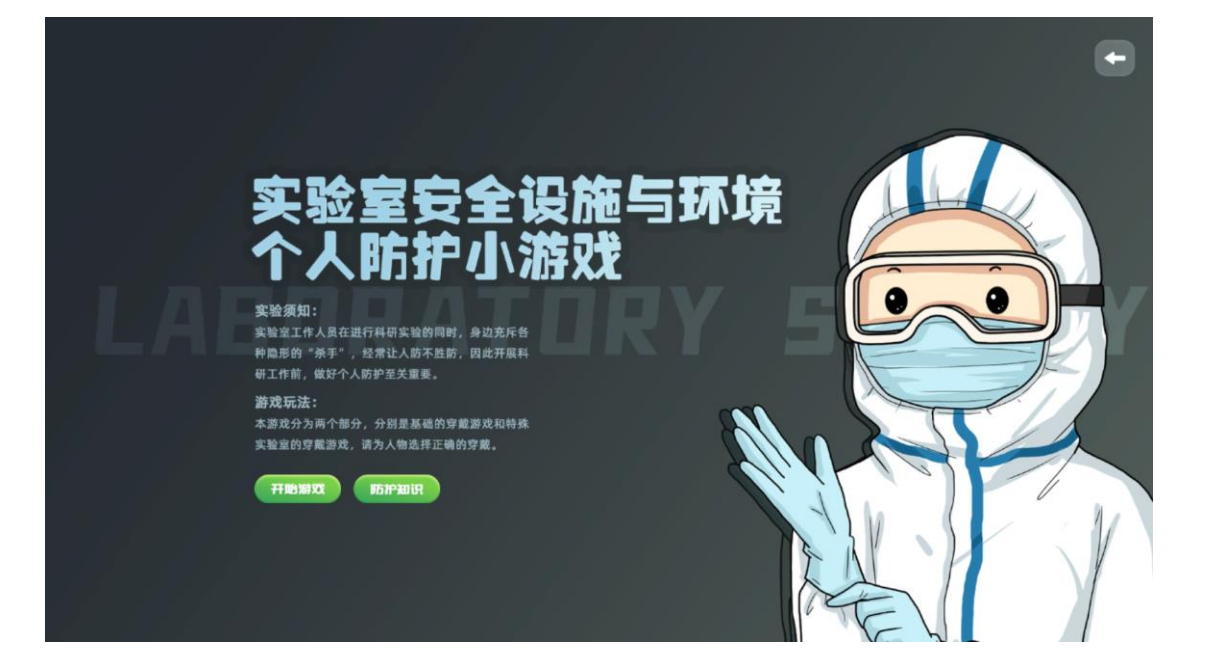

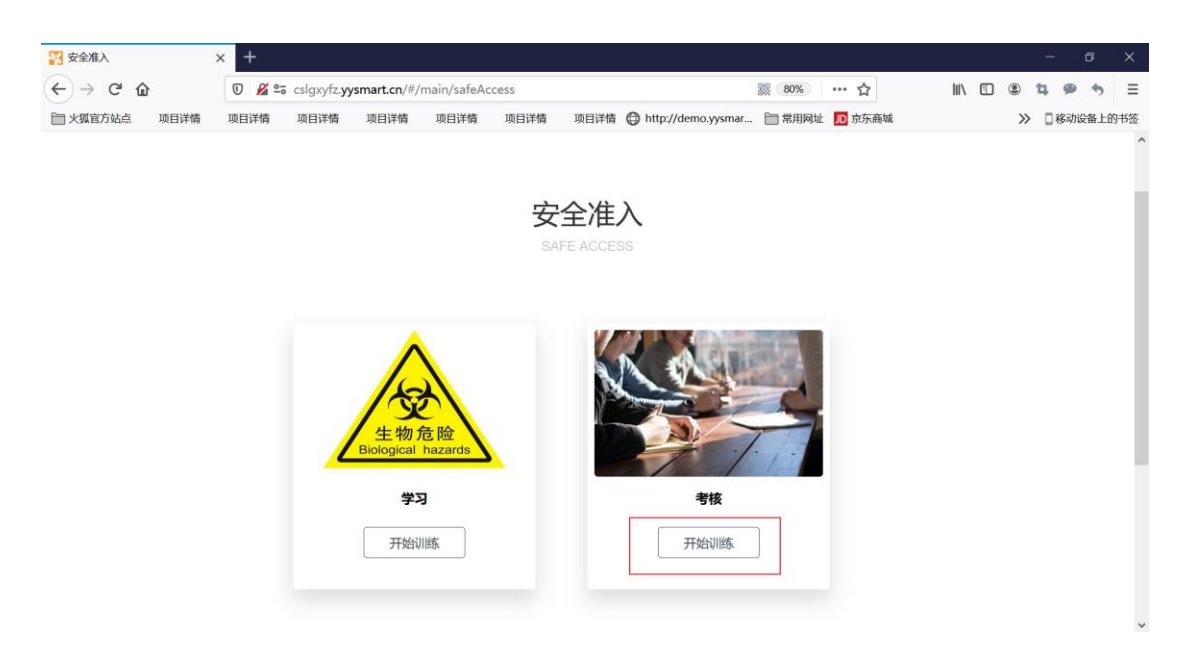

再点击考核,会出现 10 道题目让学生进行考核,选择后点击提交,会给出 分数,分数低于 80 不合格,需要再次练习,大于 80 合格,100 分为优秀。

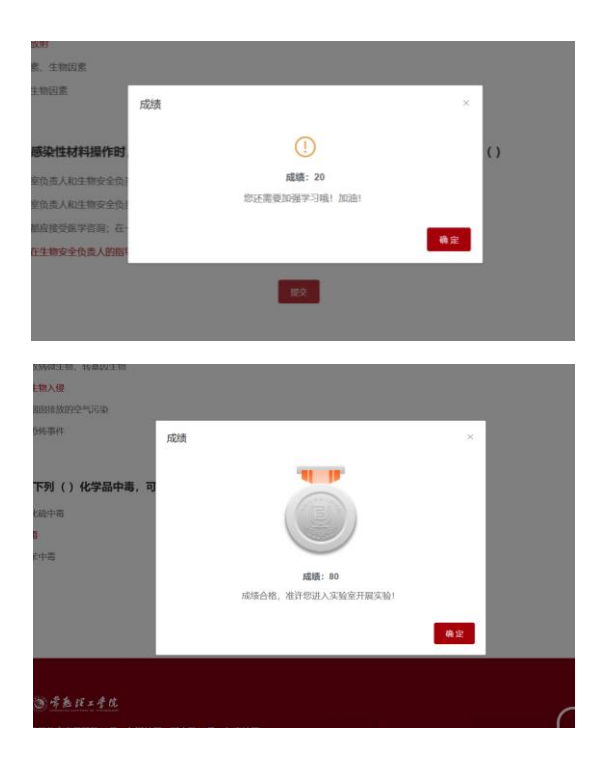

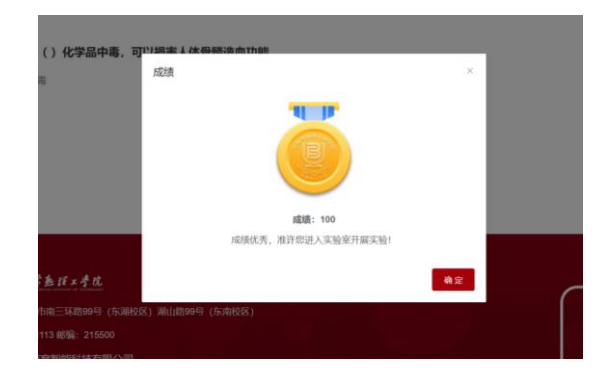

5.仿真实训页面

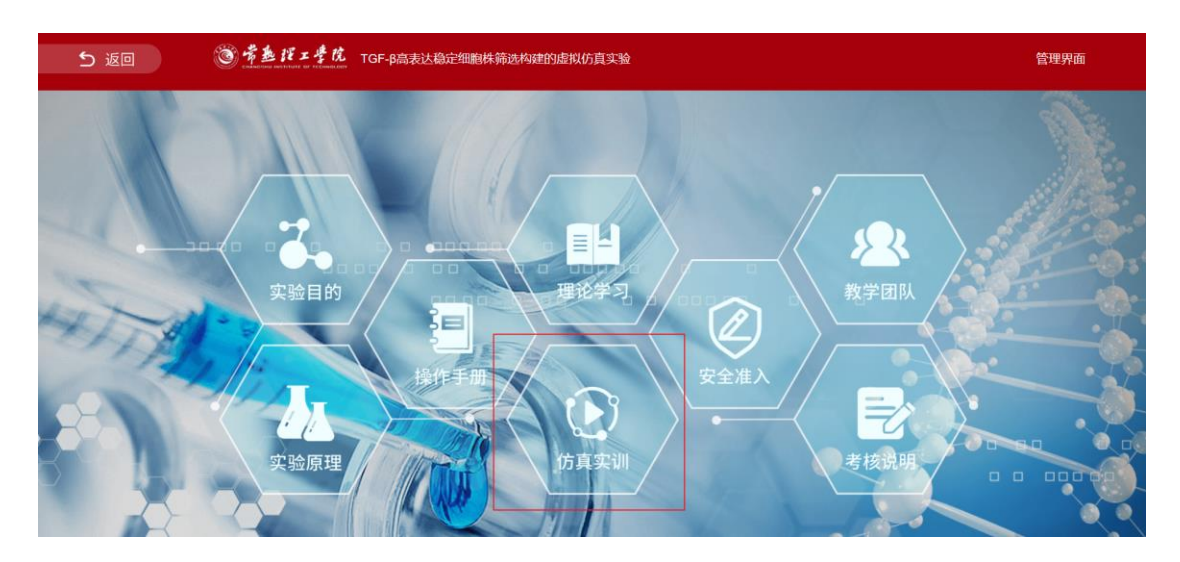

点击右上角的按键可以进行学习和考核模式切换,报告模块可以下载空白 实验报告,报告填写好了以后,可以上传实验报告。

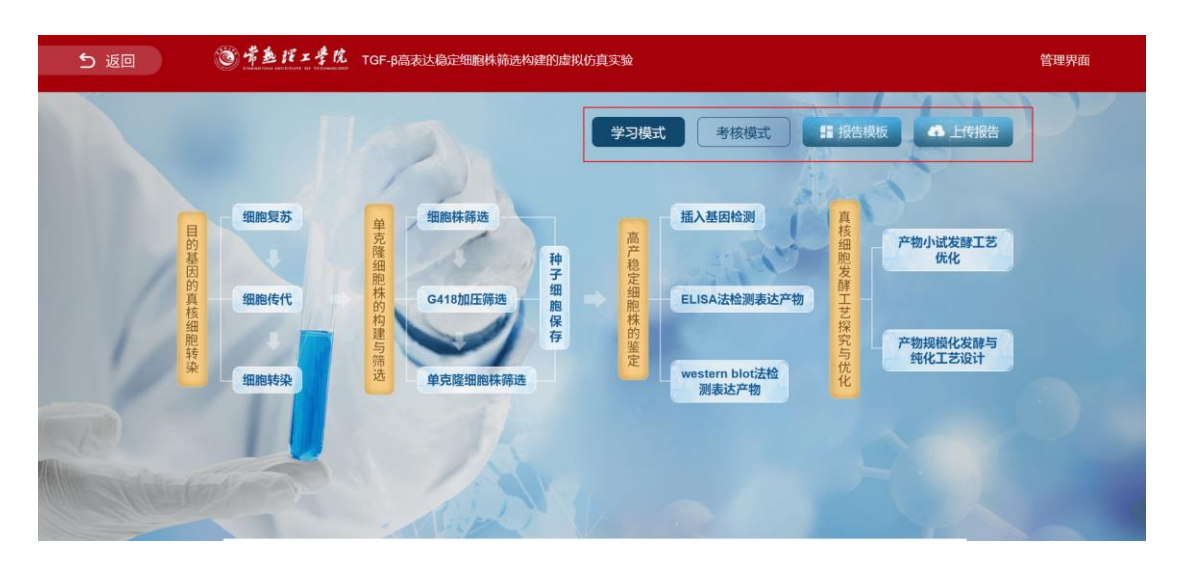

点击中间的各个岗位可以进行虚拟仿真实验,

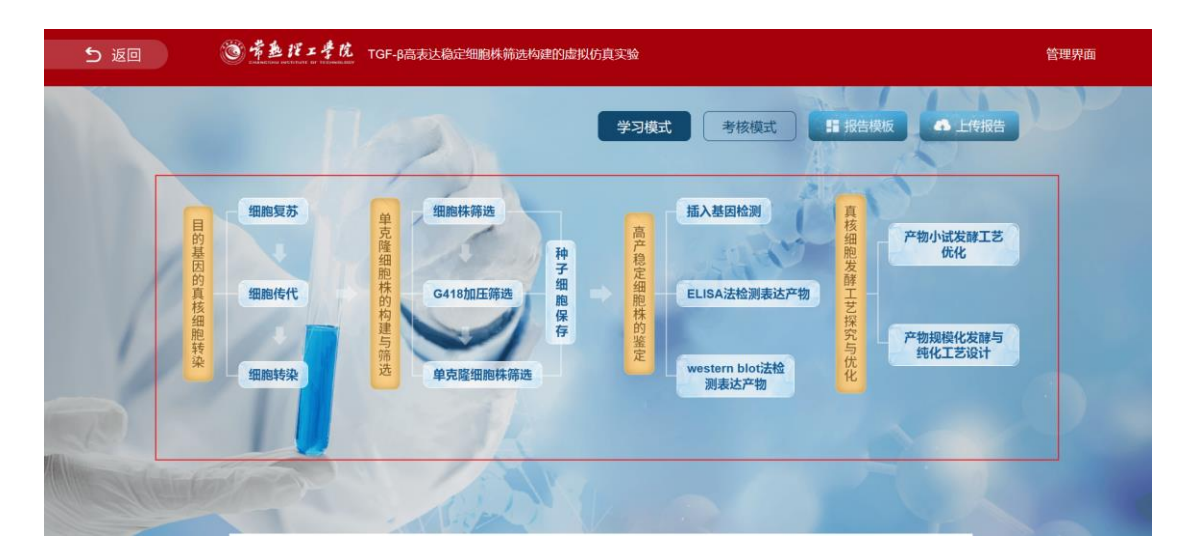

仿真实验结束后,需要点击右上角的提交得到分数,实验操作可以去理论学

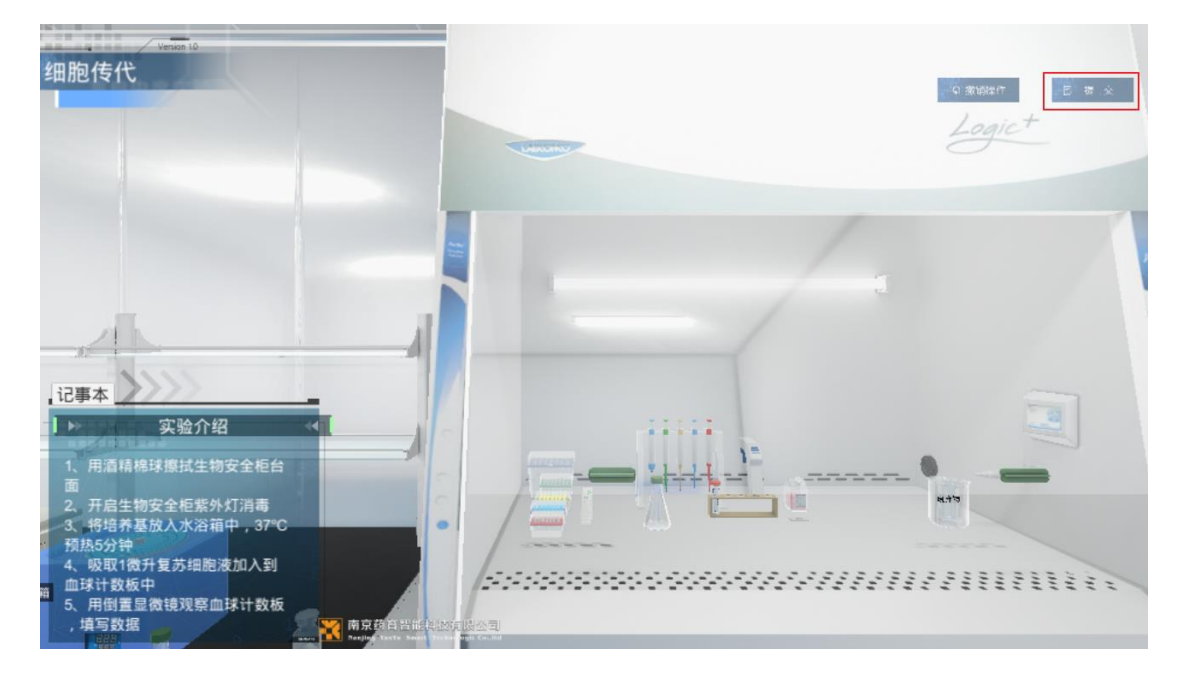

习页面进行查看。

页面中间可以查看实验分数、点击按键可以切换查看不同模式的分数。

#### nhuhadan Indudindundundu 学习反馈 1.操作过虚拟仿真实验后,您对虚拟仿真实验的兴趣 评论 ITIE 全部评论 **A** 102 NY INA GERUCERS REAS 1 表示1 www.starn.bu/(法检测能达冲导型 2020-09-27 15:00:21 2028-09-27 15:01:02 6 **南分明版** 其他招告 (1)명이 Western Bud (2018년)5개명) 전 2020-09-27 09-30 13 2020-09-27 09-31 07 명( 传行明朝 实验探告 2001 wester 195-58 2020-09-27 09:29:01 2020-09-27 89:29:43 niakolimita 國 #900 F200E 10-50 2020-09-27 09:25:47 S-PAGE#28 2020-09-27 09:28:24 00000 #2000 s @/61 2020-09-19 13:56:37 (E)()()() 2020-09-19 13:57:16 10010E \$28983 SERVICE. 6 20101 2020-09-19 13:55:44 2020-09-19 13:56:19 用分明组 实验报告 老师1 相關性化 间分明镜 实验报告 2020-09-19 13:55:44 2020-09-19 13:56:20 8 6101 19994572 2020-09-19 00 13:50 2020-09-19 00 14 06 用分明度 网络探告 9 2001 种子组织将 2020-09-18 23 31 23 2020-09-18 23 32 12 用于明日 网络松子

2020-09-18 23:31:23 2020-09-18 23:32:13

H14R ( 1 2 3 4 3 BE 1 R

ROUNE EXCERT

调查 问卷

可以在主页发表评论,以及填写调查问卷。

10 - 65/01

种子相關症例

地址:[[苏春雪葉地市三环播99号 (左端松区) 第山勝99号 (左南松区) 相近: 0512-52251113 邮编: 215500 他术变诗: 南东的青菊能和技术和公司

## 7. 考核

## 7.1 评语和评分比例设置

以管理员身份进行登陆,账号为 admin, 密码是 admin。

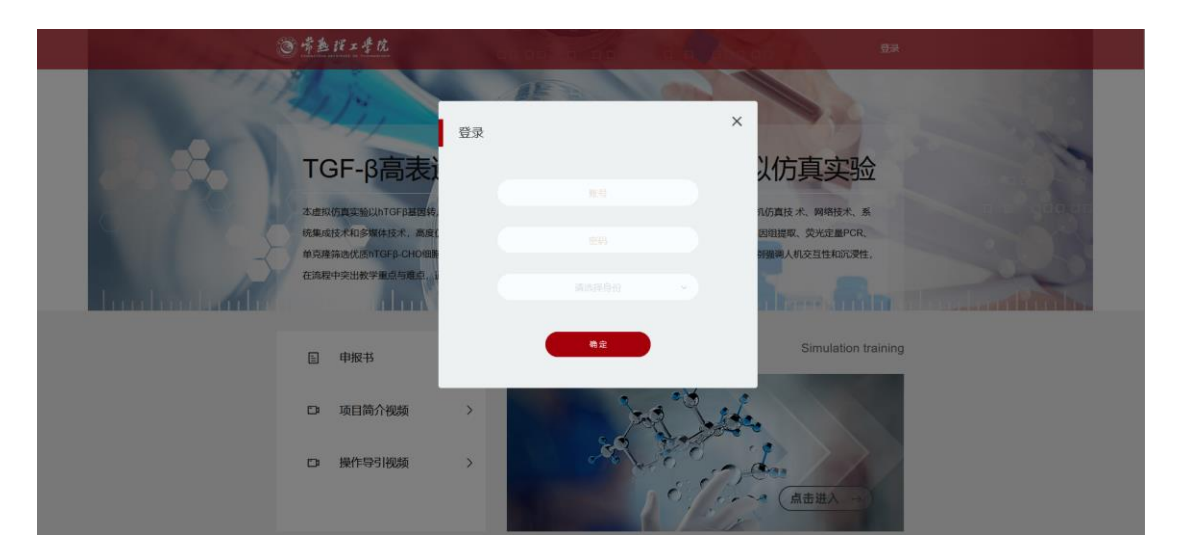

点击进入管理页面

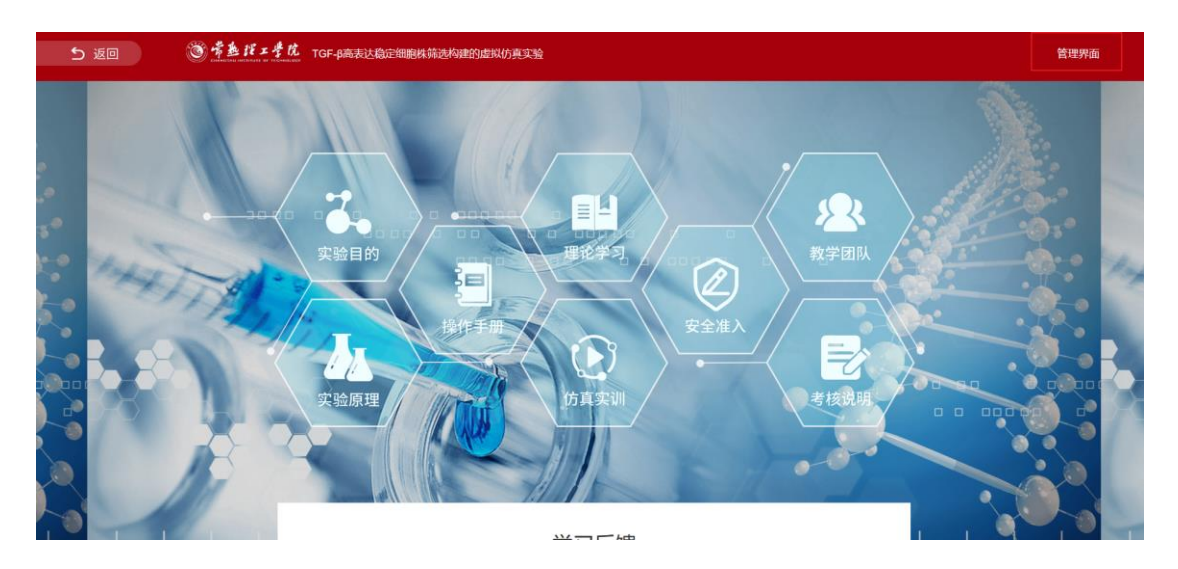

选择评分设置,在此可进行评语设置,和每个虚拟仿真实验以及实验报告所 占的评分比例,学生最终的分数是由每个虚拟仿真实验以及实验报告的分数乘以 评分比例而得。

| 5 返回        | ● 常整招工学院 | TGF-B高表达稳定细胞株筛选构建的虚拟仿真实验               |       |                    | 前往主页                 |
|-------------|----------|----------------------------------------|-------|--------------------|----------------------|
| 🕞 盧拟仿直成猿    | 评语设置:    |                                        | 评分比例: |                    | 直接鼠标左键点击数<br>字即可进行修改 |
| 🔄 安全准入成绩    | 理分       | 1915                                   | 库号    | 实验名称               | IPERLER (%) =        |
| (I)         | 0-59     | 请重视本实验课程                               | 1     | 细胞复万               | 4                    |
| (C) BEENAND | 60-69    | 还需要继续努力                                | 2     | 细胞传代               | 4                    |
| 0 R068      | 70-89    | 调再列力                                   | 3     | 相關時間               | 4                    |
| O WORK      | 90-100   | 伽的不能                                   | .4    | 细胞肿筛选-G418强造培养     | 4                    |
|             |          |                                        | 5     | 坦图林等选 台盼蓝染色计数      | 4                    |
|             |          | 直接鼠标左键占击评                              | 6     | 組制維持选基因相DNA標料      | 4                    |
|             |          | <b>直投</b> 戰你 生 延 点 山 内<br>语即 可 讲 行 修 改 | 7     | G418加压铸造·第一轮销进     | 4                    |
|             |          | III IZIIBA                             | 8     | G418加压筛选有的蓝染色计数    | 4                    |
|             |          |                                        | 9     | G41820/王瑞选-快速培养    | - 4                  |
|             |          |                                        | 10    | 单范隆组图林福语。检测TGF-0活性 | .4.                  |
|             |          |                                        | 11    | 单克隆短期终端选单克隆强选      | 4                    |
|             |          |                                        | 12    | 种子细胞保存             | 2                    |
|             |          |                                        | 13    | 施入基因检测引物设计         | 2.12                 |
|             |          |                                        | 14    | ML入XIER地图-PCR8°增   | 4                    |
|             |          |                                        | 15    | 服入赢因给得。则非比对        | 1                    |

#### 7.2 学生分数查看

## 7.2.1 总成绩页面

点击虚拟仿真成绩下面的考核模式,可以查看每个学生的评分,评分是由每 个虚拟仿真实验岗位和实验报告乘以评分比例而得到的。点击成绩导出可以将成 绩导出为 excel 表格。

| 5 返回                                                                                                    | ③ 手盖 托工 手化 TGF-p病表达稳定细胞体弱法构成的虚拟的真实验 |                        |            |           |      |          |      |  |  |
|----------------------------------------------------------------------------------------------------|-------------------------------------|------------------------|------------|-----------|------|----------|------|--|--|
| <ul> <li>&gt;&gt;&gt;&gt;&gt;&gt;&gt;&gt;&gt;&gt;&gt;&gt;&gt;&gt;&gt;&gt;&gt;&gt;&gt;&gt;&gt;&gt;&gt;&gt;&gt;&gt;&gt;&gt;&gt;&gt;&gt;&gt;</li></ul> | 学习模式<br>全部                          | <u>客検機式</u><br>✓ 査済 加速 | रलिध       |           |      |          |      |  |  |
| ☑ 安全准入版库                                                                                                    | 序号                                  | 操作人                    | 班级         | 学号        | 评分   | 评语       | 靈作   |  |  |
| ① 羽直月卷                                                                                                    | 1                                   | 刘郃                     | 0605181    | 060518108 | 2.20 | 请重视本实验课程 | 查看详情 |  |  |
|                                                                                                    | 2                                   | 尚振編                    | 0605181    | 060518101 | 无    | 无        | 查查洋情 |  |  |
|                                                                                                    | 3                                   | 徐海                     | 0605181    | 060518121 | 无    | 无        | 查查洋情 |  |  |
|                                                                                                    | 4                                   | 中天玉                    | 0605181    | 060518122 | 无    | 无        | 查爾洋情 |  |  |
|                                                                                                    | 5                                   | 李慧莹                    | 0605181    | 060518123 | 无    | 无        | 查查详情 |  |  |
|                                                                                                    | 6                                   | 王珏                     | 0605181    | 060518124 | 无    | 无        | 查查详情 |  |  |
|                                                                                                    | 7                                   | 王亚和                    | 0605181    | 060518125 | 无    | 无        | 查查详情 |  |  |
|                                                                                                    | 8                                   | 徐珊晖                    | 0605181    | 060518126 | 无    | 无        | 查查洋情 |  |  |
|                                                                                                    | 9                                   | 369R                   | 0605181    | 060518128 | 无    | 无        | 查爾洋情 |  |  |
|                                                                                                    | 10                                  | 蔡若端                    | 0605181    | 060518129 | 无    | 无        | 查告详情 |  |  |
|                                                                                                    | 共144条 〈                             | 1 2 3 4 5 6 1          | 5 > 前往 1 页 |           |      |          |      |  |  |

### 7.2.2 各岗位以及实验报告成绩查看页面

1)点击实验报告后面的点击查看,可以下载查看学生的实验报告,再点击下方的实验报告评分,可对其实验报告进行评分,综合评分就是上一级页面的评分。

| 学习模式 | 考核模式          |         |           |
|------|---------------|---------|-----------|
| 27   | × <b>1</b> 11 | 249H    |           |
| 5 M  | 服作人           | 西级      | 98        |
|      | 202           | 0605181 | 060518108 |
| 2    | 肖托班           | 0605181 | 060518101 |
| 3    | (6)%          | 0605181 | 060518121 |
| 4    | 中天王           | 0605181 | 060518122 |
| 5    | 中間空           | 0605181 | 060518123 |
| 6    | ΞĿ            | 0605181 | 060518124 |
| 7    | 王亚            | 0605181 | 060518125 |
| 8    | 合而降           | 0605181 | 060518126 |
| 9    | 308           | 0605181 | 060518128 |
| 10   | 祭若端           | 0605181 | 060518129 |

| 虚拟仿真实验考核记录 |             |              |              |                     |                     |            |        |  |  |
|------------|-------------|--------------|--------------|---------------------|---------------------|------------|--------|--|--|
|            | 学生: 刘剑      |              | 仿真实验平均分: 0.4 |                     |                     | 综合得分: 2.20 |        |  |  |
|            | 班级: 0605181 |              | 实验服告: 点击查看   |                     | 老师评语:请重视本实验课程       |            |        |  |  |
|            | 79: O       | 60518108     | 头细           | 融合评方:10             |                     |            |        |  |  |
|            | 序号          | 虚拟仿真实验名称     |              | 开始图问                | 结束时间                | 仿真实验数据结果   | 仿真实验分数 |  |  |
|            | 1           | G418加压筛选第一轮算 | 620          | 2020-12-18 15:45:00 | 2020-12-18 15:47:59 | 数据结果       | 16     |  |  |
|            | 2           | 細胞特代         |              | 2020-12-18 15:41:15 | 2020-12-18 15:43:20 | 数据结果       | 14     |  |  |
|            | 3 细胞胞历      |              |              | 2020-12-18 15:39:57 | 2020-12-18 15:39:36 | 数据结果       | 0      |  |  |
|            |             |              |              |                     |                     |            |        |  |  |
|            |             |              |              |                     |                     |            |        |  |  |
|            |             |              |              |                     |                     |            |        |  |  |
|            |             |              |              |                     |                     |            |        |  |  |
|            |             |              |              |                     |                     |            |        |  |  |
|            |             |              |              |                     |                     |            |        |  |  |
|            |             |              |              |                     |                     |            |        |  |  |
|            |             |              |              |                     |                     |            |        |  |  |
|            |             |              |              |                     |                     |            |        |  |  |

## 2) 点击数据结果可以查看各仿真实验的数据结果。

| 5 返回      | 资考查找工学院 TGF-B病表法指定细胞疾病选构建的虚拟仿真实验 |               |            |           |    | 仿真实验考核记录                          | Ę                                         |                     |                           |        |
|-----------|----------------------------------|---------------|------------|-----------|----|-----------------------------------|-------------------------------------------|---------------------|---------------------------|--------|
| C2 重体的有地位 | 学习模式 <b>时候代式</b>                 |               |            |           |    | <b>刘梁</b><br>0605181<br>060518108 | 仿真实验平均分: 0.4<br>实验报告: 点击查看<br>实验报告评分: 100 | 1                   | 综合得分: 11.20<br>老柿评语: 造重视者 | 实验课程   |
| 🖾 安全准入成绩  |                                  |               |            |           | 肉豆 | 直與防直实验名称                          | 开始时间                                      | 结束时间                | 仿直实给数据结果                  | 仿真实验分散 |
| 🖃 安全准入题库  | 序号                               | 操作人           | 班级         | 学号        | 1  | G418加压等选第一轮第                      | 选 2020-12-18 15:45:00                     | 2020-12-18 15:47:59 | 政策時期                      | 16     |
| ① 副血母器    | 1                                | 刘剑            | 0605181    | 060518108 | 2  | 細胞传代                              | 2020-12-18 15:41:15                       | 2020-12-18 15:43:20 | 数据指用                      | 14     |
|           | 2                                | 尚报画           | 0605181    | 060518101 | 3  | 细胞复苏                              | 2020-12-18 15:39:57                       | 2020-12-18 15:39:36 | 数据法用                      | 0      |
|           | 3                                | 台海            | 0605181    | 060518121 |    |                                   |                                           |                     |                           |        |
|           | 4                                | 中天王           | 0605181    | 060518122 |    |                                   |                                           |                     |                           |        |
|           | 5                                | 字慧莹           | 0605181    | 060518123 |    |                                   |                                           |                     |                           |        |
|           | 6                                | 斑             | 0605181    | 060518124 |    |                                   |                                           |                     |                           |        |
|           |                                  | 王亚和           | 0605181    | 060518125 |    |                                   |                                           |                     |                           |        |
|           | 8                                | 697538        | 0605181    | 060518126 |    |                                   |                                           |                     |                           |        |
|           | 9                                | 34392         | 0605181    | 060518128 |    |                                   |                                           |                     |                           |        |
|           | 10                               | 旅若職           | 0605181    | 060518129 |    |                                   |                                           |                     |                           |        |
|           | 共144条 (                          | 1 2 3 4 5 6 1 | 5 ) 前征 1 页 |           |    |                                   |                                           |                     |                           |        |